# 桃園市「特殊教育專業團隊相關專業人員服務」

特教通報網操作秘笈

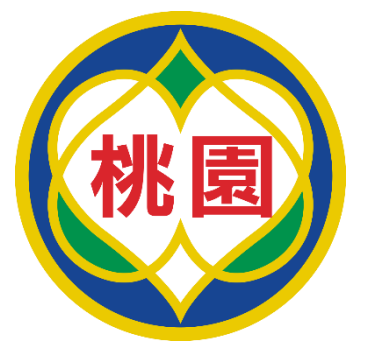

### 一、你需要:

- 1. 特教通報網 https://www.set.edu.tw/
- 2. 使用學務權限帳密進入
- 二、 第一次:申請操作流程圖......P2
- 三、 狀況一:調整申請項目...... P5
- 四、 狀況二:取消所有項目...... P6

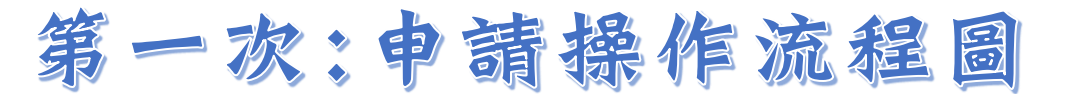

#### 1. 進入特教通報網登錄頁面→輸入學務帳號、密碼及驗證碼

| 教育部<br>Special Ed                                                    | 部特殊教育通報網<br>ducation Transmit Net                               | ∷:網站導覽  回首頁   服務信箱<br>setnet@mail.set.edu.tw                                                                |
|----------------------------------------------------------------------|-----------------------------------------------------------------|----------------------------------------------------------------------------------------------------|
|                                                                      | SET通報網 研習與資源                                                    | 各類統計查詢 其他                                                                                                   |
| SET通報網           ::: SET 首頁         特教登錄           學校通訊         問卷調查 |                                                                 | ::: 特教資料登錄<br>使用者登入                                                                                         |
| 除市設置特教班查詢<br>各學校特教實施概況 ■■ 研習與資源                                      |                                                                 | 帳號                                                                                                    |
| 電子書區 團隊資源<br>特教法規                                                    |                                                                 | 驗證碼 3294<br>换一張圖形驗證碼                                                                                        |
| 年度特教統計<br>特殊教育執行績效                                                   |                                                                 | · 治首捕奴 · 空入                                                                                                 |
| 問答集錦 訪客留言                                                            |                                                                 | 🖂 忘記 密碼 🛄 登入說明 🛄 網路操作FAQ                                                                                    |
|                                                                      | <ul> <li>※ 最新公告:強</li> <li>未達規則使用者</li> <li>※ 登入單位:教</li> </ul> | 化密碼設定原則, <mark>密碼條件為9碼以上 (含大小寫字母、數字、特殊符號的組合)</mark> ,<br>省,輸入原有密碼後跳出新視窗,請重新設定密碼。<br>育主管機關、各級學校、相關單位等統一由此登入。 |

#### 2. 點選專業團隊服務→專業服務申請→新增申請學生

| Q 🖬                                                                                                    | 專業                | 服務申請               |          |              |                 |                     |                 |              |           |                                  |          |
|----------------------------------------------------------------------------------------------------|-------------------|--------------------|----------|--------------|-----------------|---------------------|-----------------|--------------|-----------|----------------------------------|----------|
| ■ 學校學務 ■ □ 是新谐自(C)                                                                                                    | 桃                 | 園市                 |          | <b>~</b> 108 | 學年度             | ❤ 第1次2019-08-08~201 | 9-09-06 物理,職能,語 | 言,心理,聽能管理,社工 | (桃園市108下半 | 年專業團隊到校服務申請)(                    | 進行中)     |
| <ul> <li>● ● 較・班級・特教人力</li> <li>● ● 學校・班級・特教人力</li> <li>● ◆ 特殊教育學生</li> </ul>                                                                                                    | 學校分類 學前,國小,國中,高中職 |                    |          |              |                 |                     | 學生教局<br>階段      |              |           |                                  | $\leq$   |
| <ul> <li>① 資料俱錯險查</li> <li>② 學生動態追蹤</li> <li>③ 提報鑑定安置</li> </ul>                                                                                                    | 申請項               | 頁目 所有              |          |              | 所有狀態            | ✔ 所有鄉鎮市             | ▶ 所有教育          | 階段 🗸         | 2.        | 主意批次                             | ノ        |
| <ul> <li>□ 读和编定と义量</li> <li>□ 申請專業國隊服務</li> <li>□ 申請專業服務申請</li> <li>□ 取物課表項</li> <li>□ 到校服務回報</li> <li>□ 創切建議 - 紀錄</li> <li>□ 通知建議 - 紀錄</li> <li>□ 通知連講</li> <li>□ 巡迴輔導</li> <li>□ 数部助理員</li> <li>□ 愛認教署適性安置</li> <li>□ 臺北市適性安置</li> </ul> | 列印目               | 申請項目<br>所有<br>服務申請 | <u> </u> | 查詢           |                 |                     |                 |              |           |                                  |          |
|                                                                                                    |                   | 申請日期               | 學校       | 姓名           | 教育階段<br>生日      | 申請項目(狀態)<br>專業人員    | 評估表填寫狀態         | 建議結果填寫狀態     | 申請表填寫     | 申請表列印       全選     取消全選       列印 | are<br>单 |
| <ul> <li>○ ● forein P.2.12 × 1</li> <li>○ ● 中市適性報名</li> <li>○ ● 特教生交通服務</li> <li>○ Ø 視障用書</li> <li>○ ● 學障有聲書</li> <li>○ ● 轉銜填報管理</li> <li>○ 一時教相關業務</li> </ul>                                                                             | 1                 | 2019-<br>08-20     | 桃園市中壢區   |              | 國中1<br>年級5<br>班 | 職能治療 (審核中)          |                 |              | 填寫        |                                  |          |

## 3. 對應學生欄為勾選申請項目→儲存

| 專業服務申                                                                                                    | Annaba                                                                                                    |                                                                                                    |                                                                                 |                                                                                                    |                                                                                                    |                                             |                                                   |                                                                                                    |                                                                    |
|----------------------------------------------------------------------------------------------------|----------------------------------------------------------------------------------------------------|----------------------------------------------------------------------------------------------------|---------------------------------------------------------------------------------|----------------------------------------------------------------------------------------------------|----------------------------------------------------------------------------------------------------|---------------------------------------------|---------------------------------------------------|----------------------------------------------------------------------------------------------------|--------------------------------------------------------------------|
|                                                                                                    | 請                                                                                                    |                                                                                                    |                                                                                 |                                                                                                    |                                                                                                    |                                             |                                                   |                                                                                                    | _                                                                  |
|                                                                                                    |                                                                                                    |                                                                                                    |                                                                                 | 108學年度                                                                                                    | 第1次                                                                                                    |                                             |                                                   |                                                                                                    |                                                                    |
|                                                                                                    | 提報日期: 2                                                                                                    | 2019-08-08                                                                                                    | 3 ~ 2019                                                                        | -09-06                                                                                                    |                                                                                                    |                                             |                                                   |                                                                                                    |                                                                    |
|                                                                                                    | 申請項 <mark>目</mark> : 《                                                                                                    | 物理治療,職(                                                                                                    | 能治療,語                                                                           | 吾言治療,心                                                                                                    | 理治療,聽能管                                                                                                    | 湮,社會工作                                      |                                                   |                                                                                                    |                                                                    |
| 1                                                                                                    | 學校分類:                                                                                                    | 學前,國小,國                                                                                                    | 中,高中軍                                                                           | 戠                                                                                                    |                                                                                                    |                                             |                                                   |                                                                                                    |                                                                    |
| -                                                                                                    | 教育階段:                                                                                                    | 學前,國小,國                                                                                                    | 中,高中軍                                                                           | 職                                                                                                    |                                                                                                    |                                             |                                                   |                                                                                                    |                                                                    |
|                                                                                                    |                                                                                                    |                                                                                                    | ※請點邊                                                                            | 巽需要申請!                                                                                                    | 專業服務的學                                                                                                    | 生                                           |                                                   |                                                                                                    |                                                                    |
| 提報學校:                                                                                                    | :                                                                                                    |                                                                                                    |                                                                                 |                                                                                                    |                                                                                                    |                                             |                                                   | Q j                                                                                                    | 查詢                                                                 |
| $\bigcap$                                                                                                    |                                                                                                    | «                                                                                                    | 請選擇■                                                                            | 申請專業服業                                                                                                    | 務的學生與類                                                                                                    | 組》                                          |                                                   |                                                                                                    |                                                                    |
| (1)                                                                                                    |                                                                                                    | 申請項目                                                                                                    | 1                                                                               |                                                                                                    | 教育                                                                                                    | 階段/年班/姓                                     | 会<br>名<br>特教                                      | 置班別<br>隨礙類別                                                                                                    |                                                                    |
| □ 物理治療                                                                                                    | □ 職能治療 □ 語                                                                                                    | 言治療 🗹 心理                                                                                                    | 治療 🗆 聽師                                                                         | 能管理 🗆 社會                                                                                                    | 工作                                                                                                    | 國中 3年級4                                     | 不分類(                                              | 小平 \$\$\$\$\$\$\$\$<br>身障類資源改<br>中間症                                                                                                    | 任)                                                                 |
| □ 物理治療                                                                                                    | □ 職能治療 □ 語                                                                                                    | 言治療 🗌 心理                                                                                                    | 治療 🗌 聽編                                                                         | 能管理 🗌 社會                                                                                                    | <br>工作 <b>_</b>                                                                                                    | 國中 3年級                                      | 智                                                 | 日闭症<br>章(集中式)<br>点問之                                                                                                    |                                                                    |
| ✔ 物理治療                                                                                                    | ✓ 職能治療 □ 話                                                                                                    | 這治療 🗌 心理                                                                                                    | 2唐 - 16                                                                         |                                                                                                    | <u>-</u> …<br>工作                                                                                                    | (疑似生)<br>國中 3年級7                            | 皆                                                 | 目閉症<br>障(集中式)                                                                                                    |                                                                    |
|                                                                                                    |                                                                                                    |                                                                                                    |                                                                                 | ~~~~~ ~~~~~~~~~~~~~~~~~~~~~~~~~~~~~~~~                                                                                     | 上 IF<br>工 <i>作</i>                                                                                                    | 國中 2年級4                                     |                                                   | 自閉症<br>障(集中式)                                                                                                    |                                                                    |
|                                                                                                    |                                                                                                    |                                                                                                    |                                                                                 |                                                                                                    | ⊥1F                                                                                                    | 國中 1年級6                                     | 2                                                 | 믤能障礙<br>皀陪糆咨湹⊅                                                                                                    | Ψ)                                                                 |
| た 二 1 日 ペイネ (1)会社                                                                                                    |                                                                                                    | 1 = 344 Med (M. 1971 HR)                                                                                                  | KAA Meter Reports                                                               |                                                                                                    |                                                                                                    | - 1000                                      |                                                   | 27122次夏/小り                                                                                                    | ( <u>1</u> )                                                       |
|                                                                                                    |                                                                                                    |                                                                                                    |                                                                                 | 能帶油  汁侖                                                                                                    | τ <i>ν</i> =                                                                                                    |                                             |                                                   | 」儲存                                                                                                    | 《取消                                                                |
|                                                                                                    |                                                                                                    |                                                                                                    |                                                                                 | 非帶田    汁魚                                                                                                    | <i>⊤ №</i> =                                                                                                    |                                             |                                                   |                                                                                                    | <br>【取消                                                            |
| 填寫申                                                                                                    | 請表:點                                                                                                    | 選填寫                                                                                                    |                                                                                 |                                                                                                    | ⊤ #=                                                                                                    |                                             |                                                   | 儲存                                                                                                    | 《取消                                                                |
| .填寫申                                                                                                    | 請表:點                                                                                                    | 選填寫                                                                                                    |                                                                                 | 北暦田    汁奈                                                                                                    | ⊤ <i>№</i> =                                                                                                    |                                             |                                                   | 儲存                                                                                                    | 47                                                                 |
| .填寫申:                                                                                                    | 請表:點<br>育部特殊教育                                                                                                    | 選填寫                                                                                                    |                                                                                 | 此 <b>管</b> 理                                                                                                    | ⊤ <i>№</i> =                                                                                                    |                                             |                                                   |                                                                                                    | 《取消                                                                |
| .填寫申<br>教<br>Spec                                                                                                    | 請表:點<br>育部特殊教育<br>cial Education Transmit                                                                                                    | 選填寫<br>寶通報網<br>Net                                                                                                    |                                                                                 | 此 <b>管</b> 理   - <del>11</del> + 余                                                                                         | <i>⊤ №</i> =                                                                                                    |                                             |                                                   |                                                                                                    | 《 取消<br>《 取消<br>細始導動                                               |
| .填寫申·<br>教<br>Spec                                                                                                    | 請表:點<br>育部特殊教育<br>cial Education Transmit                                                                                                    | 選填寫<br>育通報網<br>Net                                                                                                    |                                                                                 | 此 <b>管田   14余</b>                                                                                                    | <i>⊤ №</i> =                                                                                                    |                                             |                                                   |                                                                                                    | 《 取》<br>《 取》<br>《 取》<br>》<br>《 即》<br>》                             |
| .填寫申<br>數<br>Spec                                                                                                    | 請表:點<br><mark>育部特殊教育</mark><br>Cial Education Transmit<br>專業服務申請<br><sup>職</sup>                                                                                                    | 選 <u>填寫</u><br><b>育通報網</b><br>Net                                                                                         | ✓ 第 1                                                                           | #1 ●● 1日 1 → + ◆                                                                                                    | -09-06 物理職能語言√心理                                                                                                    |                                             | 半年專業團隊到校服務                                        | 回首夏  <br>2 (進行中)                                                                                                    |                                                                    |
| . 填寫申·<br>教<br>Spec                                                                                                    | 請表:點<br><mark>育部特殊教育</mark><br>cial Education Transmit<br><sup>專業服務申請</sup><br><sup>軟國市</sup><br><sup>學校分類</sup> 學前                                                                                                    | 選<br>填寫<br><b>6通報網</b><br>Net                                                                                             | <b>√</b> 第 1                                                                    | <u>…</u><br>1 次 2019-08-08-2019                                                                                            | -09-06 物理職能語言/心理                                                                                                    | 聽能管理.社工 (桃園市108下<br>學生教育階段 學)               | 半年專業團隊到校服務<br>前,國小,國中,高中開                         | ○ IPE 天東員 (新 →<br>(儲存) (儲存) (儲存) (進行中)<br>(進行中)                                                                                                    |                                                                    |
| . 填寫申<br>教:<br>Spec                                                                                                    | 請表:點<br><b>育部特殊教育</b><br>clal Education Transmit<br>專業服務申請<br>舉校分類 學前<br>申請項目 所有                                                                                                    | 選<br>填寫<br><b>育通報網</b><br>Net<br>108學年度<br>1,國小,國中,高中職                                                                    | ✓ 第 1                                                                           | I 文 2019-08-08-2019 ● 所有螺鎖市                                                                                                | -09-06 物理.職能.語言,心理<br>● 所有教育階段                                                                                                    | 藤能管理.社工 (桃園市108下<br>學生教育階段 學)<br>✓ 排序 申請日期  | 半年專業團隊到校服務<br>前,國小,國中,高中開 ▼ 關鍵調 學生                | 回首夏  <br>②首夏  <br>②<br>節申請)(進行中)<br>載<br>姓名 ♥                                                                                                    | 《取消<br>《取消<br>》<br>《目前狀態                                           |
| ·填寫中<br>教<br>Spec<br>#低<br>#嚴<br>#<br>#<br>#<br>#<br>#<br>#<br>#<br>#<br>#<br>#<br>#<br>#                                                                                                    | 請 表 : 點<br><b>育 部 特 殊 教 f</b><br>clal Education Transmit<br><sup>專業服務申請</sup><br><sup>軟工</sup><br><sup>要</sup> 校分類 學前<br>申請項目 所有<br>列印申請項目 所有                                                                                                    | 選<br>填寫<br><b>5通報網</b><br>Net                                                                                             | ▲ 第 1 ● 第 1 ● 新增申請學生                                                            | I 次 2019-08-08~2019 ● 所有螺鎖市                                                                                                | -09-06 物理職能語言心理<br>✓ 所有教育階段                                                                                                    | - 陳子 - 秋××××××××××××××××××××××××××××××××××× | 半年專業團隊到校服務<br>前,國小,國中,高中開<br>■ 開鍵調 學生             | <ul> <li>□ 首頁</li> <li>□ 首頁</li> <li>□ 節首頁</li> <li>□ 節首頁</li> <li>□ 節首頁</li> <li>□ 節</li> <li>□ (進行中)</li> <li>1</li> <li>1</li> <li1< li=""> <li>1</li> <li>1</li></li1<></ul> | 《 取消<br>《 取消<br>》<br>》                                             |
| ·填寫中<br>教<br>Spec                                                                                                    | 請表: 點<br><b>う部特殊教育</b><br>cial Education Transmit<br><sup>要業服務申請</sup><br><sup>要業服務申請</sup><br><sup>要</sup> 校分類 學前<br>申請項目 所有<br>列印申請項目 所有                                                                                                    | 選<br>項<br>第<br>3<br>3<br>3<br>3<br>3<br>3<br>3<br>4<br>3<br>3<br>4<br>3<br>3<br>4<br>3<br>3<br>4<br>3<br>5<br>4<br>5<br>4 | ■ 第 1 単 1 単 1 単 1 単 1 単 1 単 1 単 1 単 1 単 1                                       | I 文 2019-08-08-2019 ● 所有姚道市                                                                                                | -09-06 物理職能話言,心理                                                                                                    | - ↓ ↓ ↓ ↓ ↓ ↓ ↓ ↓ ↓ ↓ ↓ ↓ ↓ ↓ ↓ ↓ ↓ ↓ ↓     | 半年專業團隊到校服務<br>前,國小,國中,高中開<br>→ 開鍵額 學生             | ○首夏   ◎首夏   ◎ 節申請)(進行中) & 处名                                                                                                    | 《 取)消<br>《 取)消<br>。<br>四前狀態                                        |
| <ul> <li>填寫申</li> <li>教:</li> <li>教:</li> <li>Spectrum</li> <li>北級・特教人力<br/>濟學生</li> <li>感過蹤</li> <li>定安置</li> <li>隊服務</li> <li>         「購幣時間</li> <li>         「緊張表迎驚</li> <li>         文服務回報</li> <li>         別連議・記録</li> </ul>                                                                                                    | 請 表 : 點<br><b>育部特殊教育</b><br>clai Education Transmit<br><sup>專業服務申請</sup><br><sup>與</sup><br><sup>與</sup><br><sup>與</sup><br><sup>與</sup><br><sup>與</sup><br><sup></sup><br><sup>與</sup><br><sup></sup><br><sup></sup><br><sup></sup><br><sup></sup><br><sup></sup><br><sup></sup><br><sup></sup><br><sup></sup><br><sup></sup><br><sup></sup><br><sup></sup><br><sup></sup>                                                                                                    | 選 <u>填 寫</u>                                                                                                    | 「「「「「」」<br>第 1<br>#<br>#<br>#<br>#<br>#<br>#<br>#<br>#<br>#<br>#<br>#<br>#<br># | Li ●● 11 1 2+ ◆ 1 次 2019-08-08-2019 ▼ 所有姚道市                                                                                | -09-06 物理職能語言,心理                                                                                                    |                                             | 半年専業團隊到校服務前,國小,國中,高中開 副鍵詞 學生                      | 回首頁  <br>©首頁  <br>©世請)(進行中)<br>就<br>姓名 ▼                                                                                                    | 《 取)消<br>《 取)消<br>。目前狀態                                            |
| <ul> <li>         ・ 填 宮 申         ・         教         </li> <li>         ・         ・         ・</li></ul>                                                                                                    | 請表: 照         方部特殊教育         方部特殊教育         建業服務申請         桃園市         學校分類       學前         申請項目       所有         列印申請項目       所有         專業服務申請                                                                                                    | 選<br>項<br>第<br>通<br>報<br>約<br>Net                                                                                         | 「<br>第 1<br>新道申請學生」                                                             | Li ● ● TH 1 → + ◆                                                                                                    | -09-06 物理職能語言,心理                                                                                                    | - 東京管理社工(桃園市108下<br>學生教育階段 學)<br>→ 排序 申請日期  | 半年專業團隊到校服器<br>前,國小,國中,高中開<br>→ 開鍵調 學生             | ○首夏  <br>② / 译天 員 / 小 ↓ ○首夏   ※ 5申請)(進行中) ★ ★ ★ ★ ★ ★                                                                                                    |                                                                    |
| <ul> <li>填寫申</li> <li>教:</li> <li>教:</li> <li>\$pec</li> <li>\$pec</li> <li>\$p</li></ul>                                                                                                    | 請表:照         第部特殊教育         1         第案服務申請         ●校分類         申請項目         所有         列印申請項目         所有         ●株式の数         ●         ●         ●         ●         ●         ●         ●         ●         ●         ●         ●         ●         ●         ●         ●         ●         ●         ●         ●         ●         ●         ●         ●         ●         ●         ●         ●         ●         ●         ●         ●         ●         ●         ●         ●         ●         ●         ●         ●         ●         ●         ●         ●         ●         ●         ● <td>選<br/>選</td> <td>第二     第二       新営申請學生        姓名</td> <td>計算報報 1 → + 金 1 次 2019-08-08-2019 ● 所有端資市 ■ 教育階段<br/>生日</td> <td>-09-06 物理職能.語言/心理<br/>-09-06 物理職能.語言/心理<br/>▼ 所有教育階段<br/>車調項目(狀態)<br/>専業人員</td> <td></td> <td>半年專業團隊到校服務<br/>前,國小,國中,高中開 ● 關鍵語 學生 建議結果填寫狀態</td> <td><ul> <li>□ 首夏  </li> <li>② 儲存</li> <li>③ 儲存</li> <li>③</li> <li>③</li> <li>⑤</li> <li>○</li> <li>○</li></ul></td> <td>(1)<br/>(1)<br/>(1)<br/>(1)<br/>(1)<br/>(1)<br/>(1)<br/>(1)<br/>(1)<br/>(1)</td> | 選<br>選                                                                                                    | 第二     第二       新営申請學生        姓名                                                | 計算報報 1 → + 金 1 次 2019-08-08-2019 ● 所有端資市 ■ 教育階段<br>生日                                                                      | -09-06 物理職能.語言/心理<br>-09-06 物理職能.語言/心理<br>▼ 所有教育階段<br>車調項目(狀態)<br>専業人員                                                                              |                                             | 半年專業團隊到校服務<br>前,國小,國中,高中開 ● 關鍵語 學生 建議結果填寫狀態       | <ul> <li>□ 首夏  </li> <li>② 儲存</li> <li>③ 儲存</li> <li>③</li> <li>③</li> <li>⑤</li> <li>○</li> <li>○</li></ul>              | (1)<br>(1)<br>(1)<br>(1)<br>(1)<br>(1)<br>(1)<br>(1)<br>(1)<br>(1) |
| <ul> <li>・ 填 宮 中</li> <li>・ 填 宮 中</li> <li>・ 壊 宮</li> <li>・ 壊 宮</li> <li>・ 壊 宮</li> <li>・ 特教人力</li> <li>・ 特教人力</li> <li>・ 特教人力</li> <li>・ 特教人力</li> <li>・ 特教人力</li> <li>・ 特教人力</li> <li>・ 特教人力</li> <li>・ 特教人力</li> <li>・ 特教</li> <li>・ 特教人力</li> <li>・ 特教人力</li> <li>・ 特教人力</li> <li>・ 特教人力</li> <li>・ 特教人力</li> <li>・ 特赦</li> <li>・ 特赦</li> <l< td=""><td>請表: 照5         方部特殊教育         方部特殊教育         電業服務申請         準校分類       學前         単請項目       所有         列印申請項目       所有         導業服務申請       申請日期         42       2019-08-26</td><td>選<br/>通<br/>報<br/>網<br/>Net</td><td>●<br/>第1<br/>第1<br/>第1<br/>第1<br/>第1<br/>第1<br/>第1<br/>第1<br/>第1<br/>第1</td><td>#1 単 単 1 1 1 1 中 金<br/>:::<br/>1 次 2019-08-08-2019<br/>1 次 2019-08-08-2019<br/>() 所有姚鎮市<br/>数度階段<br/>生日<br/>國中1年級8班<br/>2007-03-14</td><td><ul> <li>▼ <i>№</i></li> <li>-09-06 物理職能語言,心理</li> <li>● 所有教育階段</li> <li>● 申請項目(狀態)</li> <li>■ 申請項目(狀態)</li> <li>事業人員</li> <li>語言治療(審核中)</li> </ul></td><td>藤能管理.社工 (桃園市108下<br/>學生教育階段 學)<br/>✓ 排序 申請日期</td><td>半年專業團隊到校服務<br/>前,國小,國中,高中開<br/>→ 開鍵調 學生<br/>建議結果填寫狀態</td><td>回首頁  <br/>② / 译 天 頁 / 小 ↓<br/>(儲存)<br/>②<br/>(儲存中)<br/>②<br/>(進行中)<br/>③<br/>(進行中)<br/>③<br/>(進行)<br/>③<br/>(進行)<br/>③<br/>(進行)<br/>③<br/>(進行)<br/>③<br/>(進行)<br/>③<br/>(進行)<br/>③<br/>(進行)<br/>③<br/>(進行)<br/>③<br/>(進行)<br/>③<br/>(進行)<br/>③<br/>(二)<br/>③<br/>(二)<br/>③<br/>(<br/>□<br/>(二)<br/>③<br/>(<br/>□<br/>(二)<br/>③<br/>(<br/>□<br/>(<br/>□<br/>(<br/>□<br/>(<br/>□<br/>(<br/>□<br/>(<br/>□<br/>(<br/>□<br/>(<br/>□<br/>(<br/>□<br/>(</td><td><ul> <li>(口) (口) (口) (口) (口) (口) (口) (口) (口) (口)</li></ul></td></l<></ul> | 請表: 照5         方部特殊教育         方部特殊教育         電業服務申請         準校分類       學前         単請項目       所有         列印申請項目       所有         導業服務申請       申請日期         42       2019-08-26                                                                                                    | 選<br>通<br>報<br>網<br>Net                                                                                                   | ●<br>第1<br>第1<br>第1<br>第1<br>第1<br>第1<br>第1<br>第1<br>第1<br>第1                   | #1 単 単 1 1 1 1 中 金<br>:::<br>1 次 2019-08-08-2019<br>1 次 2019-08-08-2019<br>() 所有姚鎮市<br>数度階段<br>生日<br>國中1年級8班<br>2007-03-14 | <ul> <li>▼ <i>№</i></li> <li>-09-06 物理職能語言,心理</li> <li>● 所有教育階段</li> <li>● 申請項目(狀態)</li> <li>■ 申請項目(狀態)</li> <li>事業人員</li> <li>語言治療(審核中)</li> </ul> | 藤能管理.社工 (桃園市108下<br>學生教育階段 學)<br>✓ 排序 申請日期  | 半年專業團隊到校服務<br>前,國小,國中,高中開<br>→ 開鍵調 學生<br>建議結果填寫狀態 | 回首頁  <br>② / 译 天 頁 / 小 ↓<br>(儲存)<br>②<br>(儲存中)<br>②<br>(進行中)<br>③<br>(進行中)<br>③<br>(進行)<br>③<br>(進行)<br>③<br>(進行)<br>③<br>(進行)<br>③<br>(進行)<br>③<br>(進行)<br>③<br>(進行)<br>③<br>(進行)<br>③<br>(進行)<br>③<br>(進行)<br>③<br>(二)<br>③<br>(二)<br>③<br>(<br>□<br>(二)<br>③<br>(<br>□<br>(二)<br>③<br>(<br>□<br>(<br>□<br>(<br>□<br>(<br>□<br>(<br>□<br>(<br>□<br>(<br>□<br>(<br>□<br>(<br>□<br>(                                                                                                    | <ul> <li>(口) (口) (口) (口) (口) (口) (口) (口) (口) (口)</li></ul>         |

### 5. 確認學生基本資料→填寫各申請類別轉介表→儲存

| 填寫資料       |                    |         |              |           |     | _(         |           |            |  |
|------------|--------------------|---------|--------------|-----------|-----|------------|-----------|------------|--|
| 專業服務申請     | È                  |         |              |           |     |            | 2         |            |  |
| 基本資料       | 物理轉介表              | 職能轉介表   | 語言轉介表 心      | 理轉介表   聽能 | 專介表 | 社會轉介表      |           |            |  |
| 姓名(5       | 号)                 | 就學學校    |              | 實足年齡      | 出生日 | 期          |           |            |  |
| 特教類別       | 自閉症                |         | 鑑輔安置<br>補充說明 |           |     | 安置班別       | 智障(集中式)   |            |  |
| 鑑定紀錄       | 文號日期               | :       |              |           |     |            |           |            |  |
| 身障類別       | 新制手冊               |         | 多重障礙<br>包含類別 |           |     | 障礙等級極重度    |           |            |  |
| 新制身障難別     | <sup>預</sup> 《第1類  | 》神經系統構造 | 超及精神、心智功     | 陒         |     |            |           |            |  |
| 障礙類別IC     | CF                 |         |              |           |     |            |           |            |  |
| ICD診斷      |                    |         |              |           |     |            |           |            |  |
| 手冊鑑定!<br>期 |                    |         |              |           |     | 重新鑑定日<br>期 |           |            |  |
|            | 家長或鑑護 電話 03 ● 手機 3 |         |              |           |     |            |           |            |  |
| 聯絡         | 戶籍地址               | 桃園市     |              |           |     |            | ĥ         |            |  |
|            |                    |         |              |           |     |            | 📘 儲存 🔲 刪除 | <b>×</b> 1 |  |

# 6. 欲察看申請學生及項目一覽:點選查詢

| Q 🖻                                                           | 專業服務申請    |                      |            |                                  |                      |                             |           |  |  |  |
|---------------------------------------------------------------|-----------|----------------------|------------|----------------------------------|----------------------|-----------------------------|-----------|--|--|--|
| 學校學務<br>□ 最新消息(C)                                             | 桃園市       | <b>~</b> 108         | 學年度        | ❤ 第1次2019-08-08~2019             | -09-06 物理,職能,語言      | 言,心理,聽能管理,社工                | (桃園市108下半 |  |  |  |
| <ul> <li>□ 學校・班級・特教人力</li> <li>● 特殊教育學生</li> </ul>            | 學校分類 學調   | 前,國小,國中,高            | 學生教育<br>階段 | 生教育<br>段 <sup>學前,國小,國中,高中職</sup> |                      |                             |           |  |  |  |
| <ul> <li>● 資料偵錯檢查</li> <li>● 學生動態追蹤</li> </ul>                | 申請項目所有    |                      | (1)        | → 所有鄉鎮市                          | ✓ 所有教育階              | 皆段 V 排F                     | 序 申請日期    |  |  |  |
| <ul> <li>□ 提報鑑定安置</li> <li>□ 專業園隊服務</li> </ul>                |           |                      |            |                                  |                      |                             |           |  |  |  |
| <ul> <li>申請專業服務申請</li> <li>專業服務申請</li> <li>服務理考瀏覽</li> </ul>  | 列印申請項目 所有 | 列印申請項目 所有 🗸 🖓 新增申請學生 |            |                                  |                      |                             |           |  |  |  |
|                                                               |           |                      |            |                                  |                      |                             |           |  |  |  |
| <ul> <li>● 個別連議 - 紀録</li> <li>● 績效評估 - 統計</li> </ul>          | 專業服務申請    |                      |            |                                  |                      |                             |           |  |  |  |
| ▶ <mark>● </mark> 巡迴輔導<br>▶ ● 教師助理員                           |           |                      | 教育階段       | 申請項目(狀態)                         | +T (1 + 1+ + 11) (4- | 7+ ** / + 77 + + - + 10 / F | 1 24      |  |  |  |
| <ul> <li>♥ 國教署適性安置</li> <li>♥ 臺北市適性安置</li> <li>***</li> </ul> | 申請出期      | 學校 姓名                | 生日         | 專業人員                             | 評伍表填寫狀態              | 建藏結果填寫狀態                    | 甲請表填寫     |  |  |  |

桃園市南區特教資源中心製作 109年新版

# 狀況一:調整申請項目

### ● 定義:學生仍要申請專業團隊服務,僅調整申請項目

例如:1.物理不要, 改職能

2. 已有物理,加職能

時機:1.申請期限內

2. 系統開放時

### 流程:新增申請學生→勾選該生欲申請類別→存檔

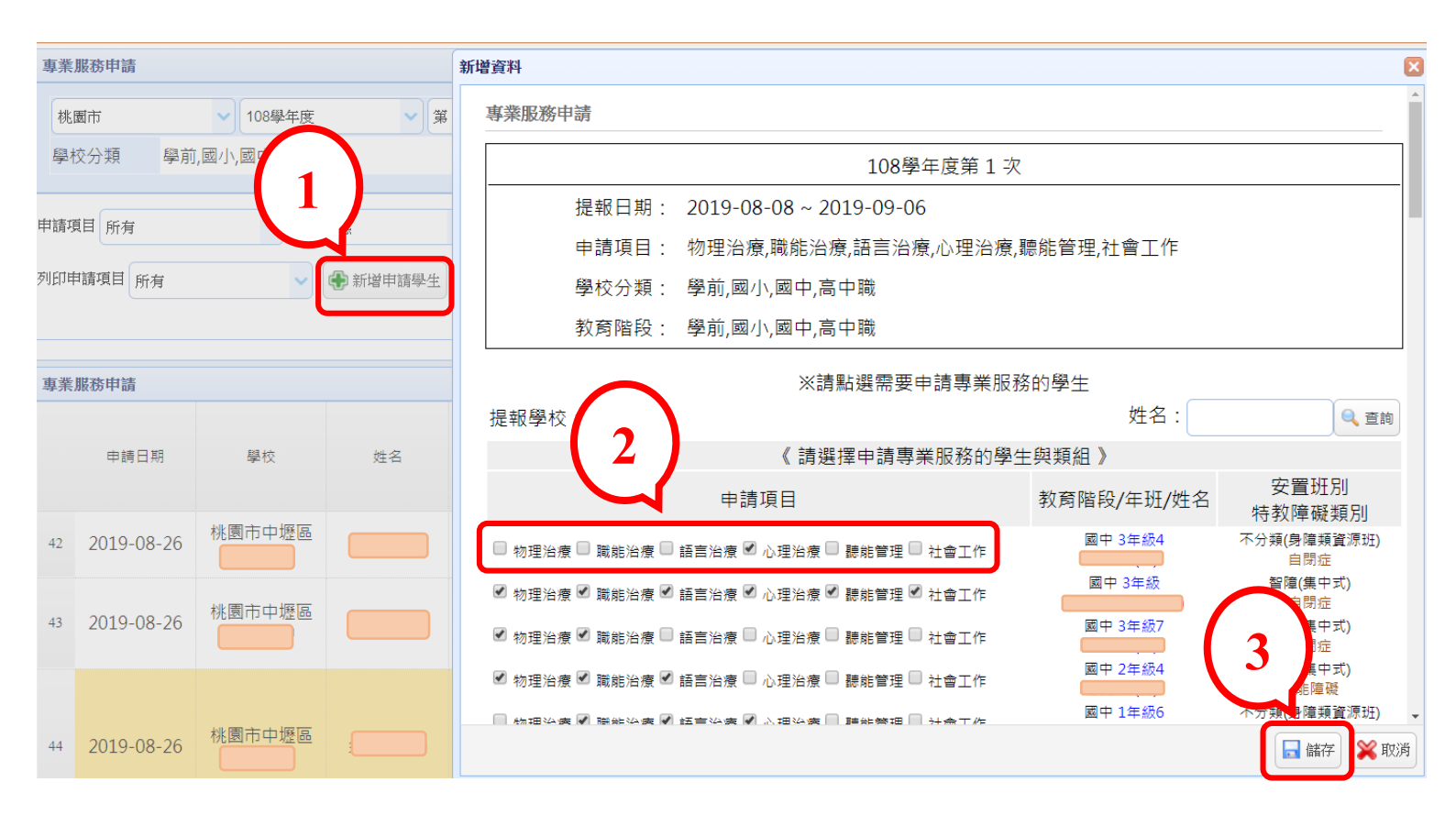

# 狀況二:取消所有項目

### 定義:學生不申請專業團隊服務了

#### 例如:學生轉出

時機:1. 申請期限內

請注意:一旦按刪除,該生所有申請資 料(含轉介表)將會消失,請謹慎使用!

2. 系統開放時

流程:申請表填寫→點選刪除→跳出刪除成功提示→按確定

| 服務 | 申請        |              |          |              |      |    |            |         |            |       |             |
|----|-----------|--------------|----------|--------------|------|----|------------|---------|------------|-------|-------------|
| 填寫 | 寫資料       |              |          |              |      |    |            |         | ×          |       | <b>~</b>    |
|    | 專業服務申請    | <u></u><br>月 |          |              |      |    |            |         |            |       |             |
|    | 基本資料      | 物理轉介表        | 物理轉介表    |              |      |    |            |         |            |       |             |
| I  | 姓名 (!     | 男)           | 就學學校     |              | 實足年齡 | 出生 | 日期         |         |            |       |             |
|    | 特教類別      | 1 自閉症        |          | 鑑輔安置<br>補充說明 |      |    | 安置班別       | 智障(集中式) |            |       |             |
|    | 鑑定紀錄      | <b>₽</b>     |          |              |      |    |            |         |            |       |             |
|    | 身障類別      | り 新制手冊       |          | 多重障礙<br>包含類別 |      |    | 障礙等級       | 極重度     |            | 申請表填寫 | 長列印<br>取消全選 |
|    | 新制身障<br>別 | 類 《第1類       | 1》神經系統構刻 | 造及精神、心智      | 功能   |    |            |         |            |       |             |
|    | 障礙類別I     | CF           |          |              |      |    |            |         |            | 填寫    |             |
|    | ICD診斷     | f            |          |              |      |    |            |         |            |       |             |
|    | 手冊鑑定<br>期 |              |          |              |      |    | 重新鑑定日<br>期 |         |            | 填寫    |             |
|    |           | 家長或鑑護<br>人   |          | 電話 03        | 3    |    | 手機         |         | (2)        |       |             |
|    | 聯絡        | 戶籍地址         | 桃園市      | ~            |      |    |            |         | <b>V</b> . | 填寫    |             |
|    |           |              |          |              |      |    |            | 📑 儲存    | ■ 刪除 業 取消  |       |             |

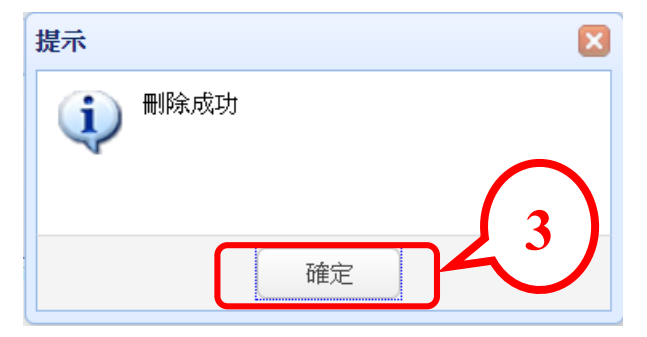